#### Brukerveiledning

#### Ny App for de viktigste funksjonene i Medlemsnett

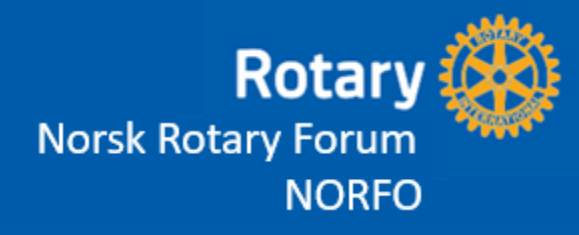

#### **Trinn for trinn**

Hva endres
Last opp App
Legg inn Event i Medlemsnett
Bruk av app
3

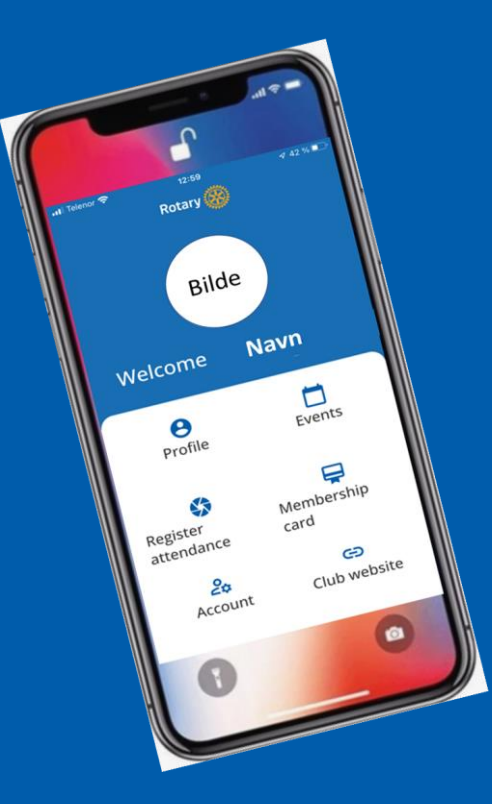

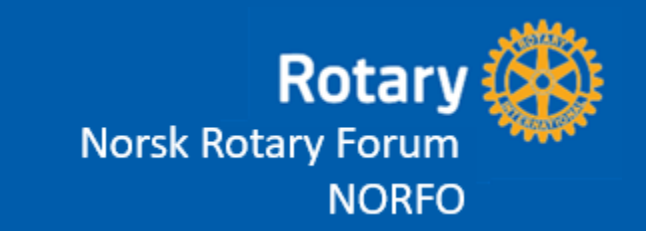

#### Hva endres?

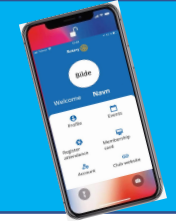

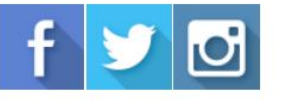

MØTEINFORMASJON

Møtested: Kløverstua Adresse: Kirkeringen Postnumm

Sted: HEI

Land: NO

Møted

Møtetid: 18:00

Møtespråk: no

#### Place content here

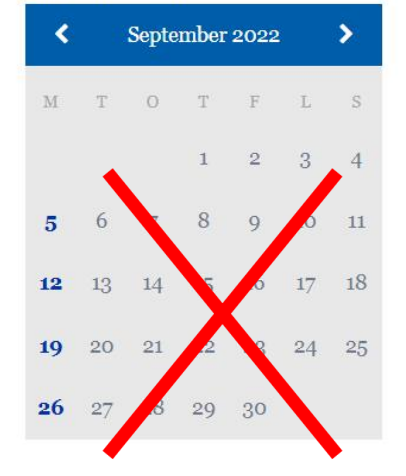

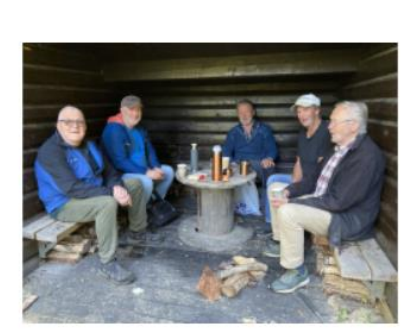

Gapah foredr

6. sept

Noen :

Rotary Distrikt 2275

> 23. au ORIEN

Fra 27. september fjernes funksjonen KLUBBKALENDER fra klubbens hjemmeside.

De opplysningene som tidligere ble lagt inn i klubbkalender skal nå legges inn via EVENT i medlemsnettet.

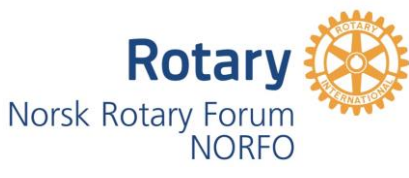

#### Last opp app (Gjelder alle)

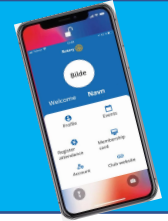

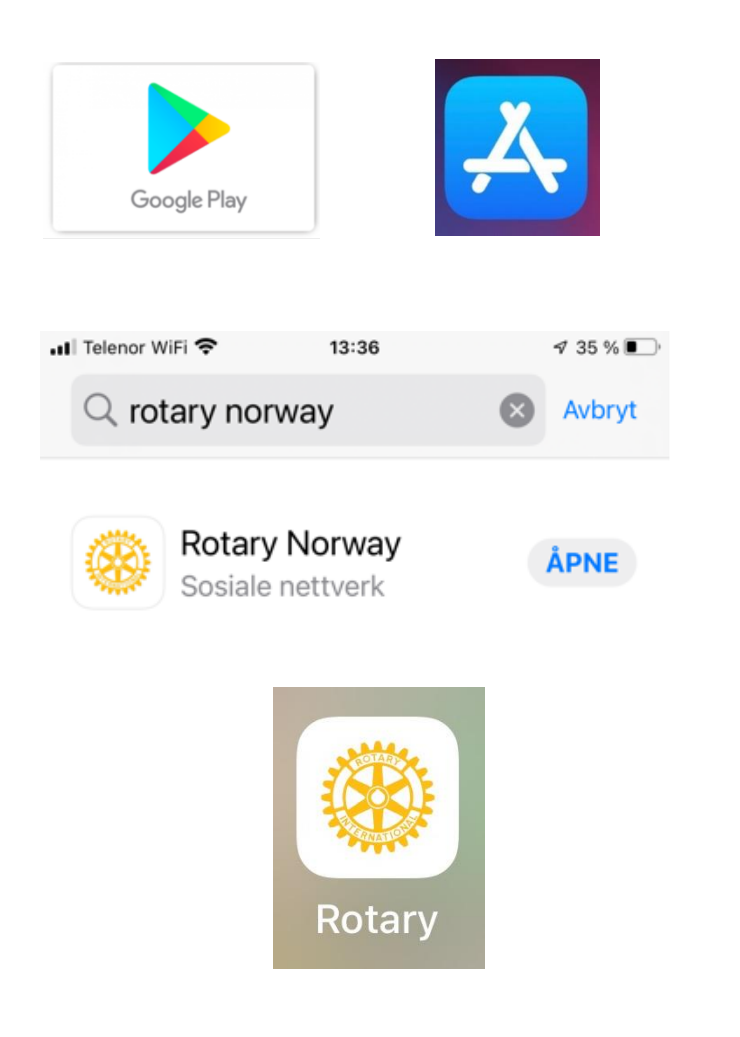

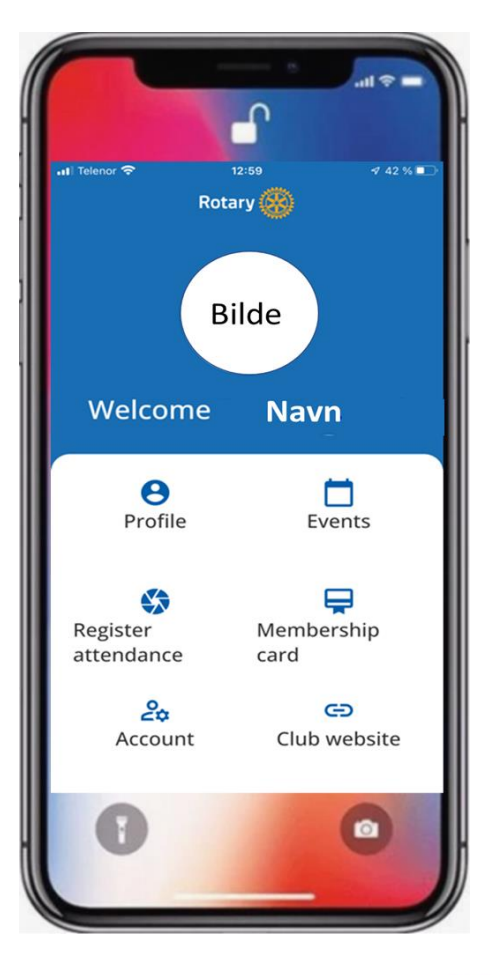

Rotary

NORFO

Norsk Rotary Forum

Du finner appen ved å gå til **App Store** (Iphone) eller **Google Play** (Android).

På begge steder søker du etter **Rotary Norway** 

Ved pålogging, bruk samme **mailadresse** og **passord** som i Medlemsnettet

17.10.2022

#### Logg på medlemsnett Club event Klubber **EVENTS** \* Club Trykk på klubbnavn \* Title **Presidentens agenda** 🛃 CREATE EVENT 👻 \* Start date \* End date 13.09.2022 20 🗸 : 00 🗸 13.09.2022 Committee event \* Recurrence Once Club event Description Ξ 1 - M Formats -B P B District event Ordinært klubbmøte hvor

- Og velg **Club eve**nt •
- Skriv tittel på møtet
- Legg inn møteinfo
- Møteinnhold
- Lagre

#### Lage en Event i MN (Gjelder de med klubbrolle)

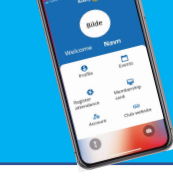

 $\times$ 

~

# 21 🗸 : 00 🗸 presidenten sier noe om planene for kommende Rotary-år. 3-minutter ved Kjetil Utne

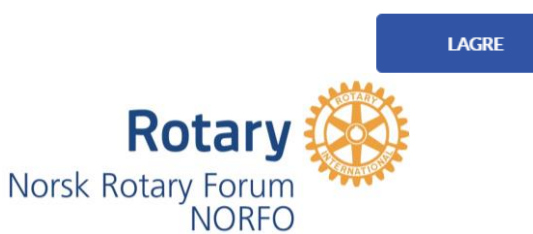

٠

٠

٠

AVBRYT

## Bruk av App (Profile)

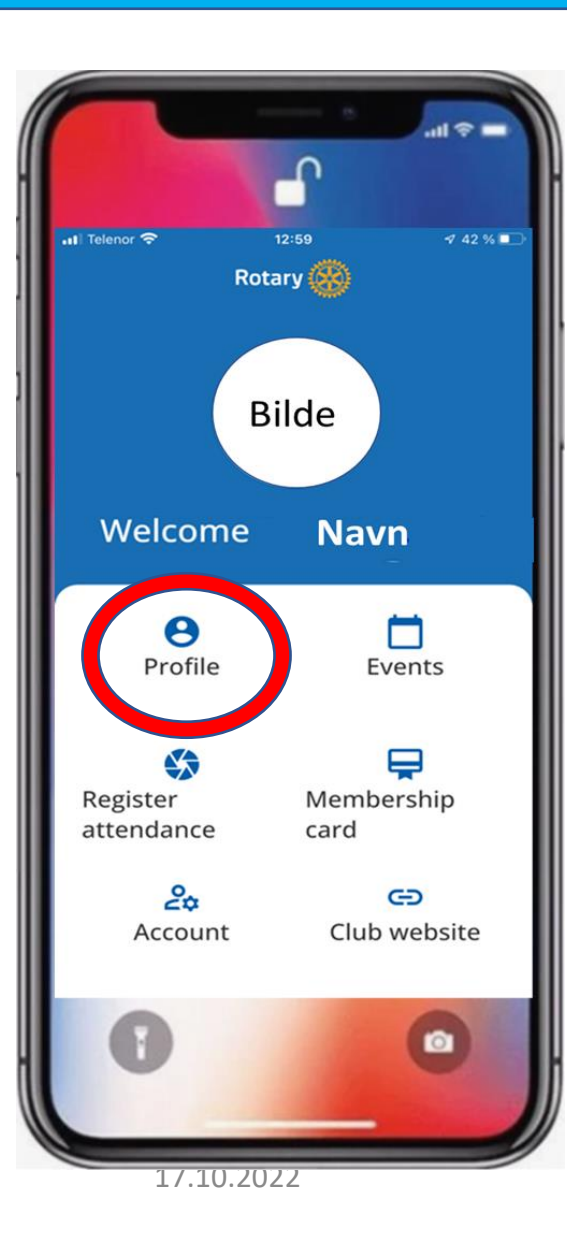

| 📶 Telenor WiFi 🗢 | 13:43                | <b>√</b> 34 % 🖸 |
|------------------|----------------------|-----------------|
| <                | Profile              |                 |
| Basic Info       | ormation             | Edit            |
| Contact In       | nformation           | Edit 🖍          |
| Work Info        | rmation              | Edit 🖍          |
| Company nar      | me — Evry            |                 |
| Work address     | a 1 — Sluppenve<br>A | eien 17         |
| Work address     | s 2 — n/a            |                 |
| Work address     | 3 — <b>n/a</b>       |                 |
| Work postal c    | ode — <b>7000</b>    |                 |
| Work city —      | Trondheim            |                 |
| Work country     | — Norway             |                 |
| Work phone       | — n/a                |                 |
| Work fax —       | n/a                  |                 |
| Work mobile      | phone — <b>n/a</b>   |                 |
| Work email –     | – n/a                |                 |
|                  |                      |                 |

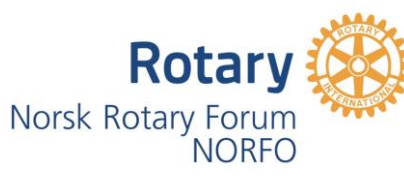

Egen profil kan redigeres (Endres) med unntak av mailadresse som må endres i Medlemsnett. Alle endringer skjer i sanntid mot.

## Bruk av App (Events)

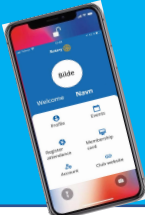

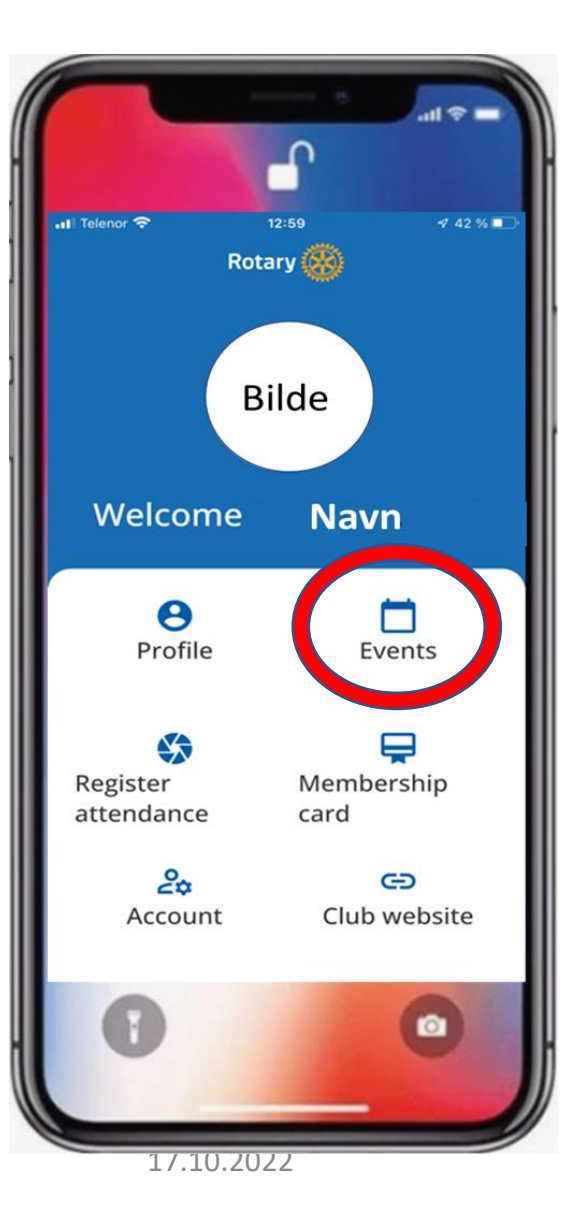

Navigere mellom månedene ved å trykke < - >
Dobbelklikk på møteteksten og du får se detaljene for møtet.

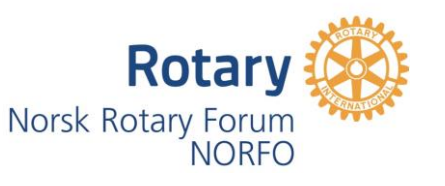

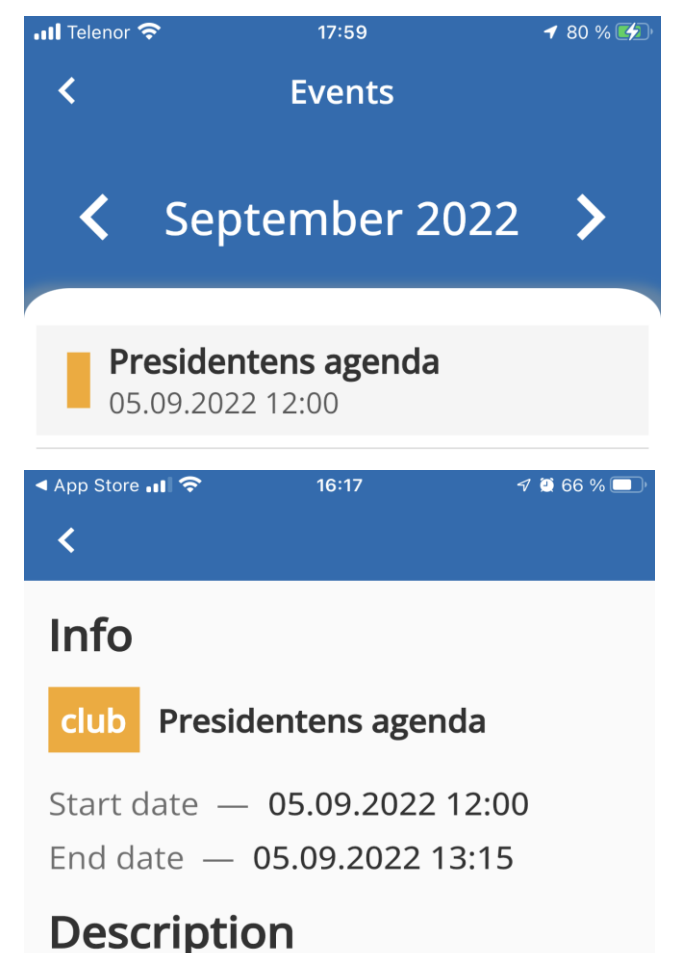

Bilde av foredragsholder Ordinrt klubbmte hvor presidenten sier noe om planer for kommende Rotary-r 3-minutter ved Kjetil Utne

## Bruk av App (Membership card)

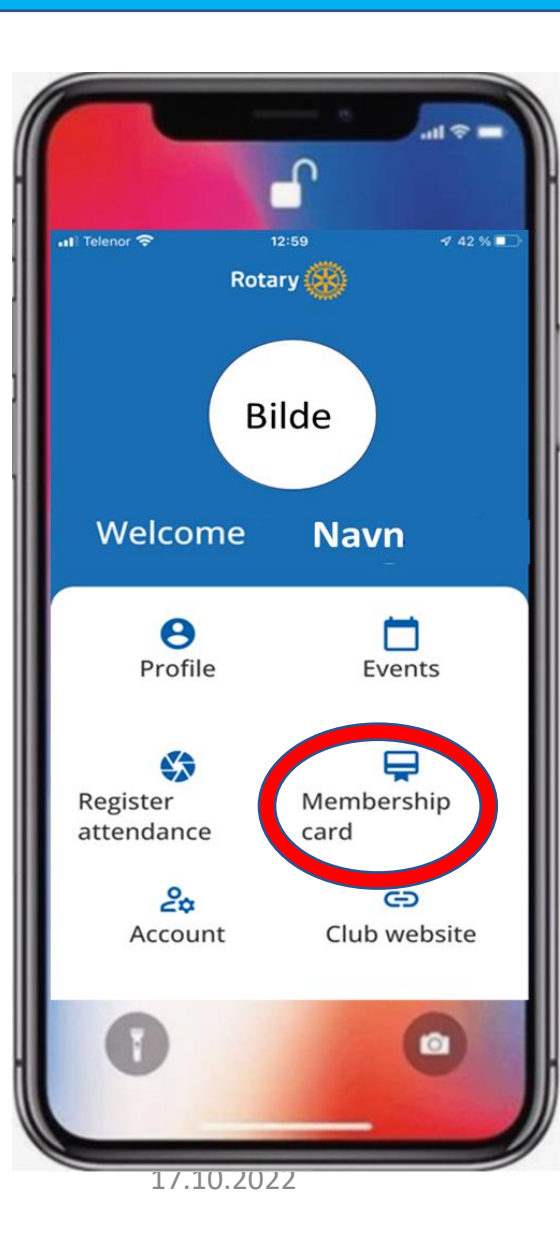

| IBERSHIP        | CARD            |
|-----------------|-----------------|
|                 |                 |
|                 |                 |
|                 |                 |
| Member<br>since | 2017            |
|                 | Member<br>since |

#### Medlemskort som viser nøkkelopplysninger om medlemmet

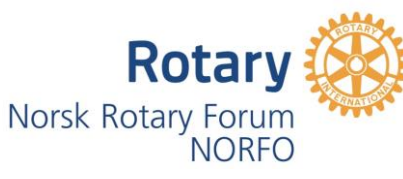

### Bruk av App (Club website)

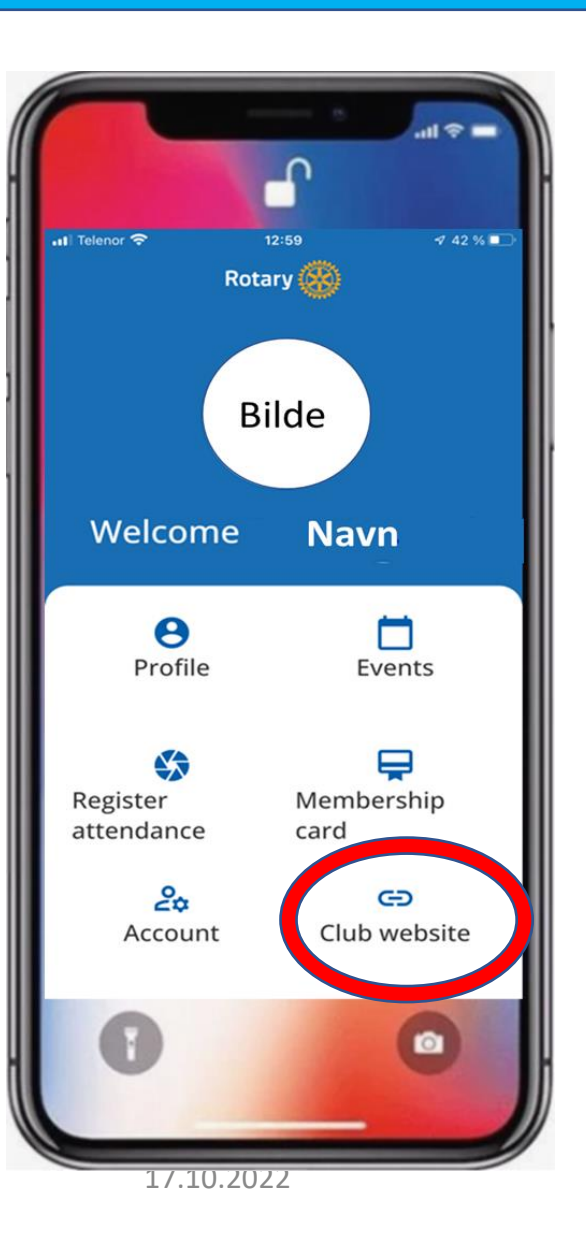

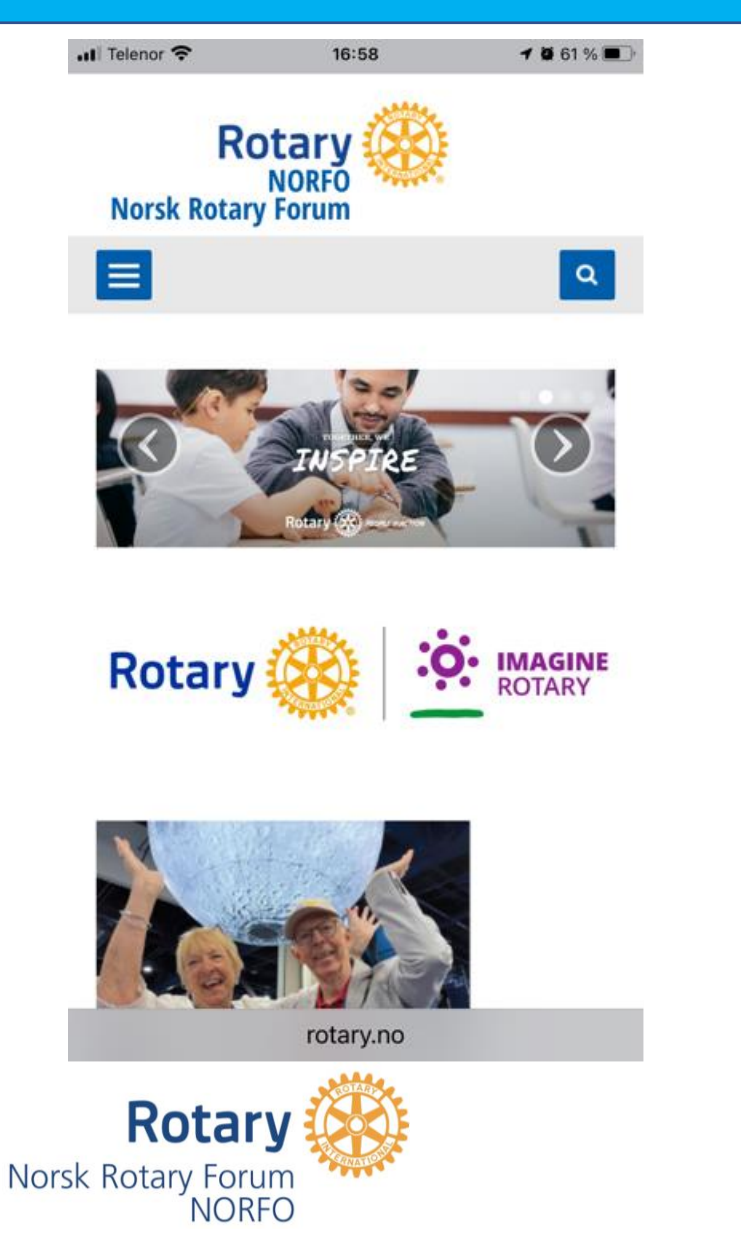

Ved å klikke på **Club website** kommer du direkte til klubbens **hjemmeside** 

## Bruk av App (Register attendance)

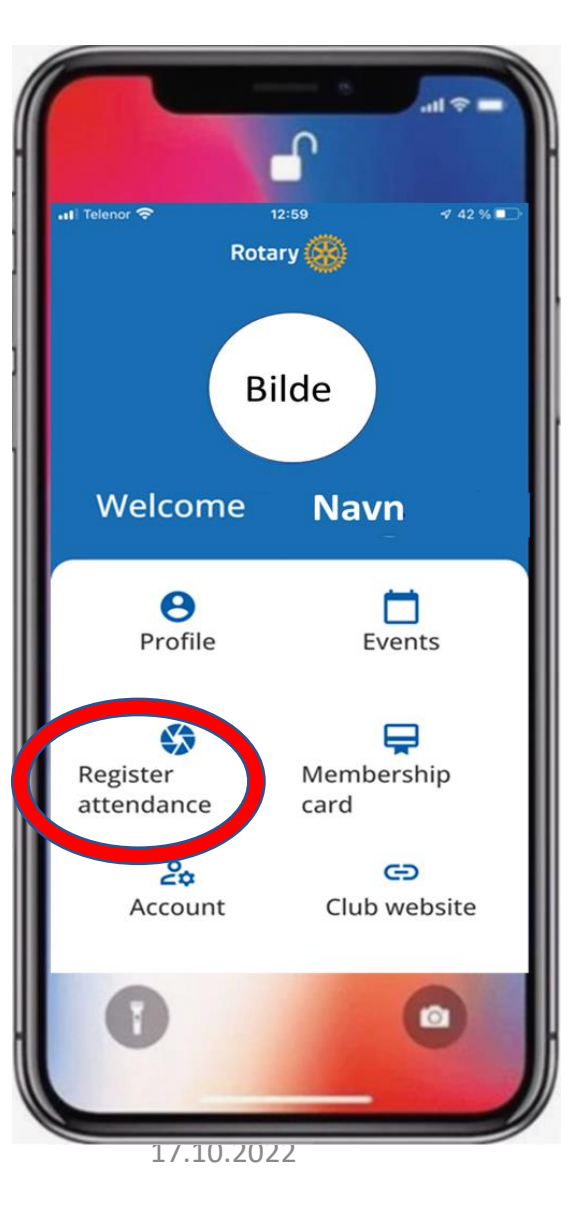

- 1. Åpne kameraet på mobilen
- 2. Hold kameraet over QRkoden
- Du får en melding om at du er registrert som fremmøtt

#### Denne funksjonen er ikke ferdig utviklet.

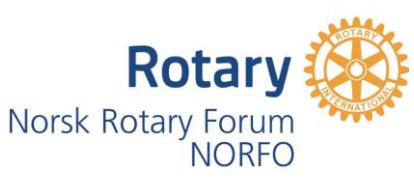

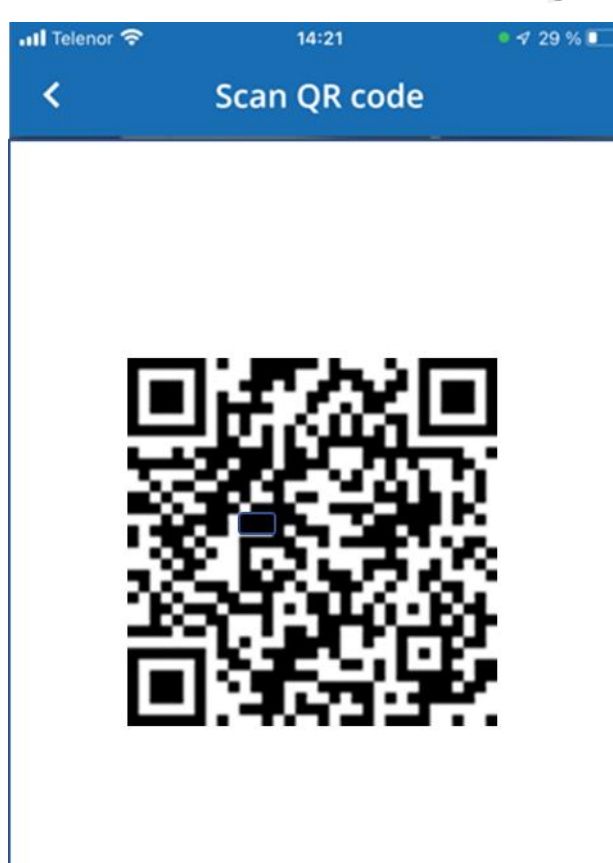

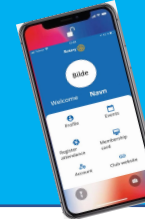

## Bruk av App (Account)

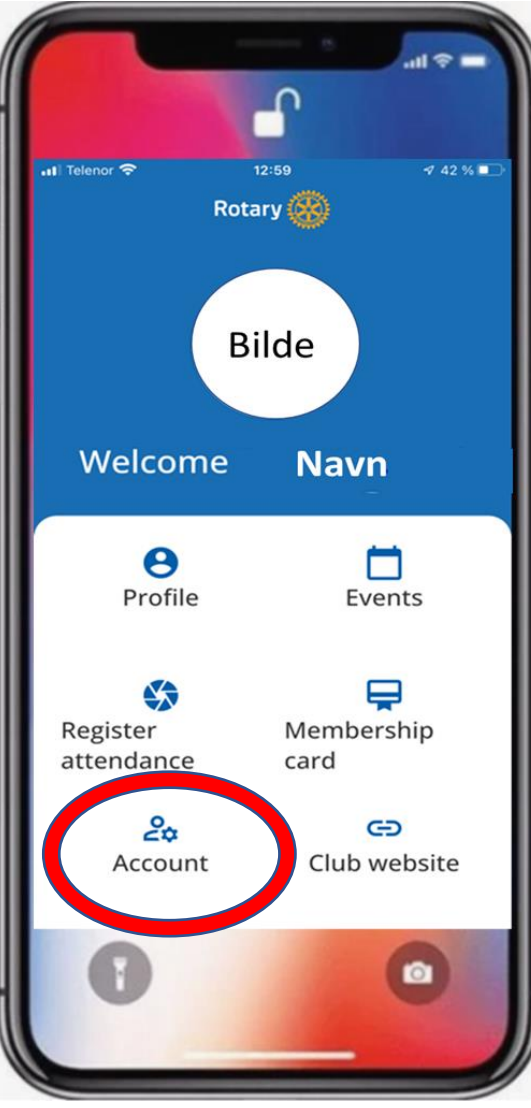

17.10.2022

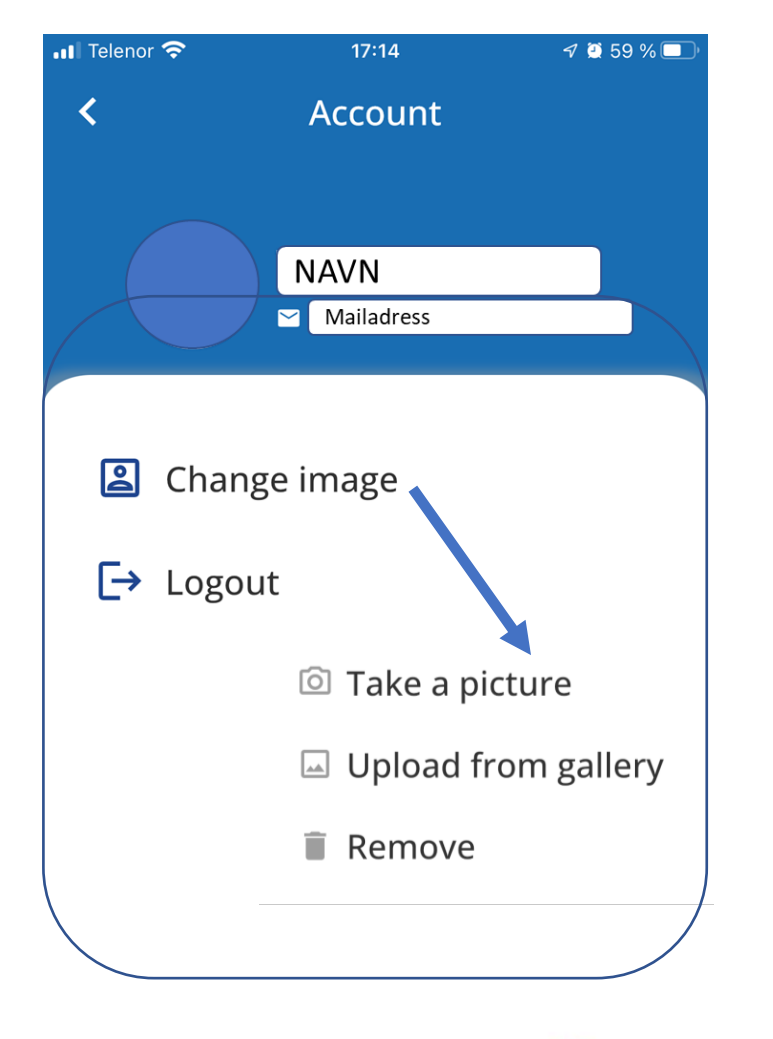

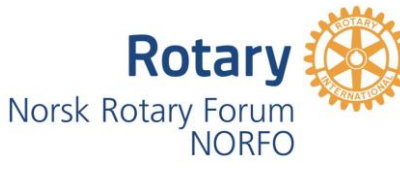

Dette valget gir mulighet for innlegging av bilde. Samt funksjon for å logge ut.